## **Cash Receipts**

## 4. Close Year

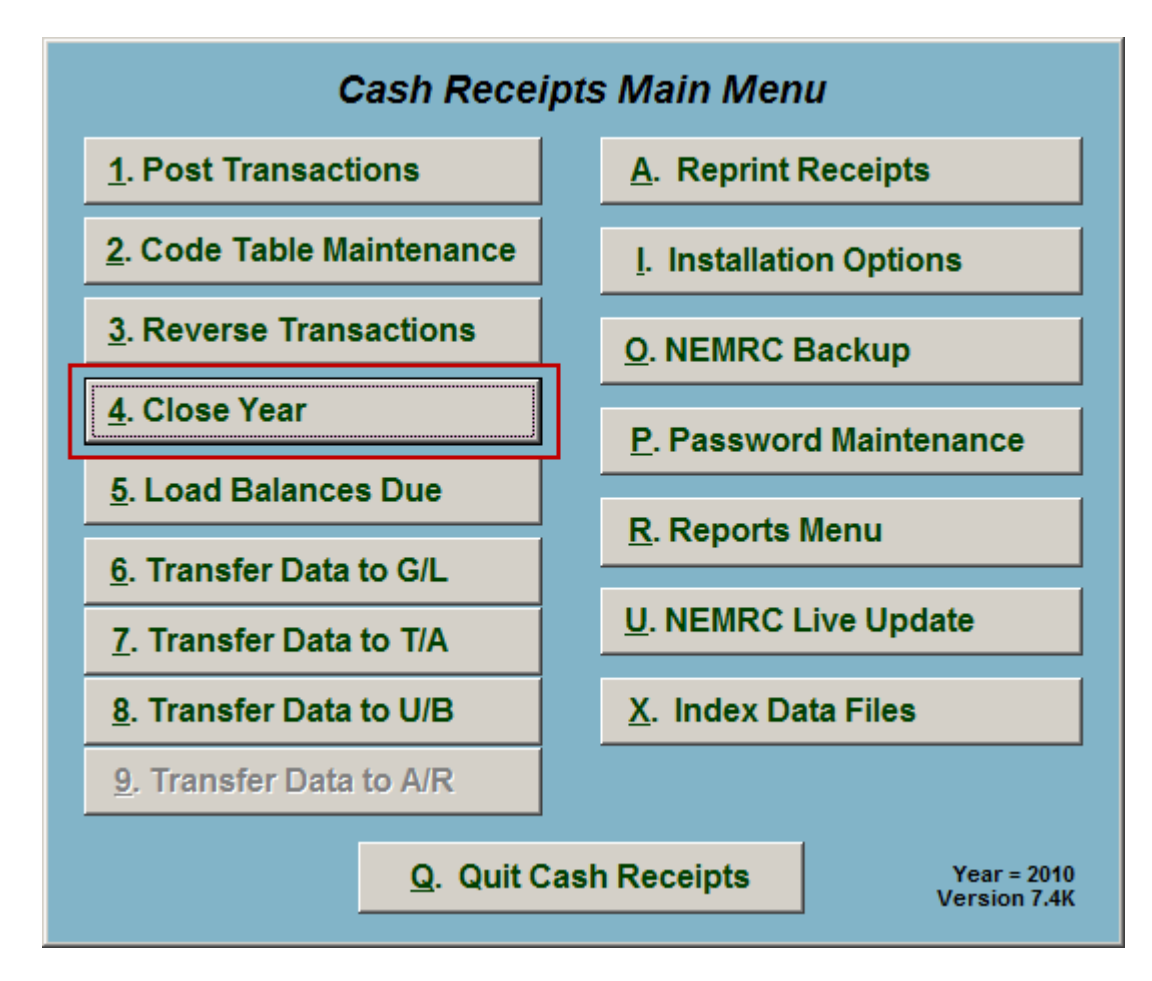

Click on "4. Close Year" from the Main Menu and the following window will appear:

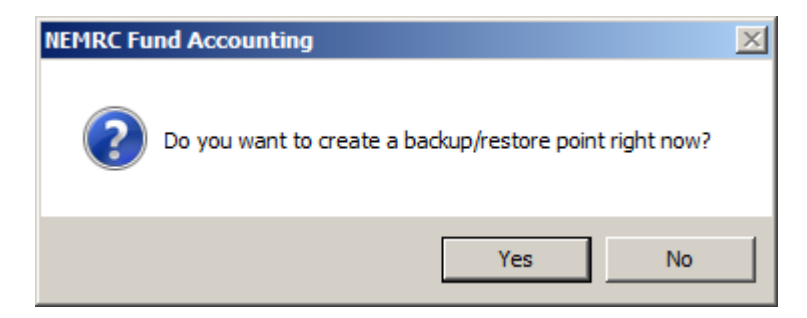

You should choose "Yes" to create a restore point. It may take a few minutes, and you will be notified when the restore point was created successfully. The following window will appear:

## Cash Receipts

Close Year

| Year End Close (current year                                                          | is 2010)         |         |
|---------------------------------------------------------------------------------------|------------------|---------|
| Permanently remove any cash receipts<br>dated on or before<br>(blanks for no removal) | 1// 1            |         |
| Perform year close 2                                                                  | 3 <u>C</u> ancel | My Help |

- **1. Permanently remove..:** Enter a date if you wish to Permanently remove any cash receipts dated on or before this date. Leave blank if you do not wish to remove any.
- 2. Perform year close: Click this button to Perform year close.
- **3.** Cancel: Click "Cancel" to cancel and return to the Main Menu.